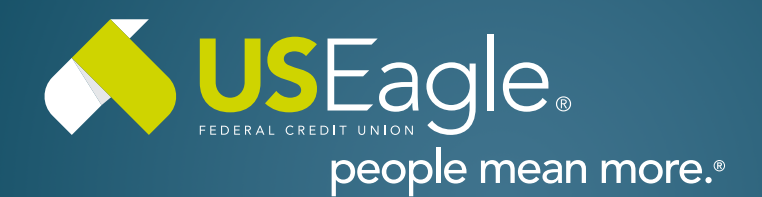

#### Enhanced Digital Banking How-To Guides

# How To Enroll - First Time Login: Returning Users

|                                                                                                    | Login                                                                                                    |  |  |
|----------------------------------------------------------------------------------------------------|----------------------------------------------------------------------------------------------------|--|--|
| <b>Step 1</b><br>Visit useagle.org or open the Eagle Mobile ap<br>and enter your existing username and<br>password. | P Password                                                                                                    |  |  |
| Select "Login"                                                                                                    | Login                                                                                                    |  |  |
| <b>Step 2</b><br>You'll see the welcome back screen.                                                                | Ploome Back I make updates to improve your experience and impreses executly. If you're the primary accessed helder: Fullow the single below to confirm your identity and create a new password. |  |  |

Select "Get Started"

## Step 3

Enter Personal Account information:

- Last 6 Digits of Social Security Number
- Date of Birth
- Member Number (this can be found on your member card or on your checks).
   It's the number that follows the leading zeroes.

| Step 1 of 4          |               |
|----------------------|---------------|
| Personal Info        |               |
| Last 6 digits of SSN | Date of Birth |
| ۲                    | E MMODATAY    |
| Nember Number        |               |
|                      |               |
|                      |               |
| Continue             |               |

Back to Login

Then, select "Continue"

| YOUR NAME<br>678 MAIN STREET<br>ANYWHERE, MI 12345 |                          | DATE _ | 123     |
|----------------------------------------------------|--------------------------|--------|---------|
| PAY TO THE<br>ORDER OF                             |                          |        | \$      |
|                                                    |                          |        | DOLLARS |
| 5999888777                                         | 888 <sup>123456789</sup> | 0123   |         |
|                                                    | ACCOUNT<br>NUMBER        |        |         |
|                                                    |                          |        |         |

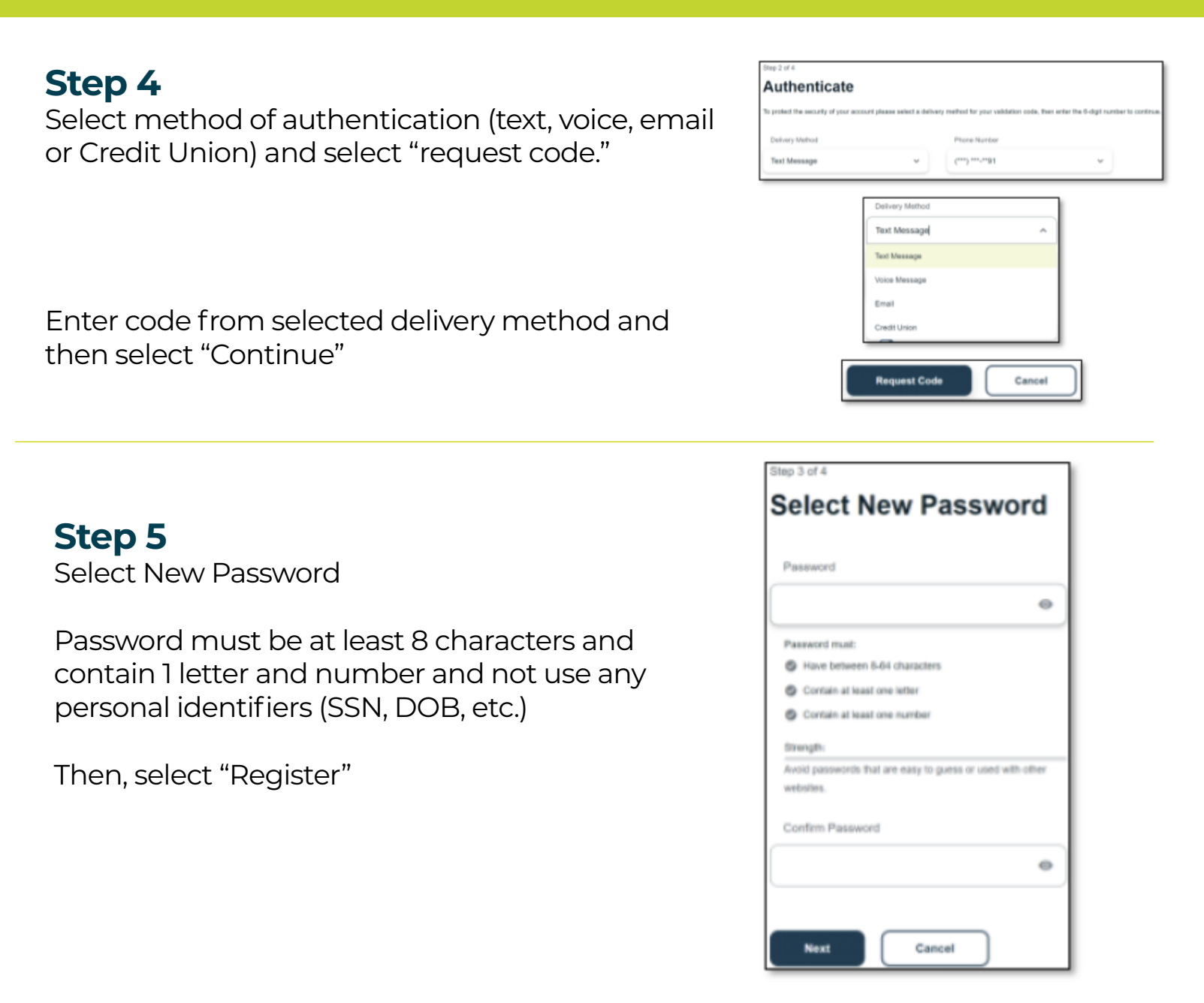

## Step 6

Review legal agreements and select "Accept and Continue"

#### That's it! You're all setup with your new online banking!

If you have any questions, please feel free to call us at 505-342-8888 or 888-342-8766, or schedule an appointment with us by visiting **useagle.org/appointments**.

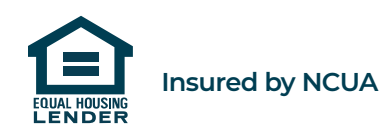